| 1. B | электронную | таблицу | занесли | данные с | тестировании | учеников | по выбранным | ими | предме- |
|------|-------------|---------|---------|----------|--------------|----------|--------------|-----|---------|
| там. |             |         |         |          |              |          |              |     |         |

|   | А                        | В           | С          | D      |
|---|--------------------------|-------------|------------|--------|
| 1 | Ученик                   | Район       | Математика | Физика |
| 2 | Шамшин Владислав         | Майский     | 65         | 79     |
| 3 | Гришин Борис             | Заречный    | 52         | 30     |
| 4 | Огородников Нико-<br>лай | Подгорный   | 60         | 27     |
| 5 | Богданов Виктор          | Центральный | 98         | 86     |

В столбце А указаны фамилия и имя учащегося; в столбце В — район города, в котором расположена школа учащегося; в столбцах С, D — баллы, полученные соответственно по математике и физике. По каждому предмету можно было набрать от 0 до 100 баллов. Всего в электронную таблицу были занесены данные по 1000 учащимся. Порядок записей в таблице произвольный.

#### Выполните задание.

Откройте файл с данной электронной таблицей. На основании данных, содержащихся в этой таблице, ответьте на два вопроса.

1. Чему равна наименьшая сумма баллов у учеников Подгорного района? Ответ на этот вопрос запишите в ячейку G2 таблицы.

2. Сколько участников тестирования набрали одинаковое количество баллов по математике и физике? Ответ на этот вопрос запишите в ячейку G3 таблицы.

3. Постройте круговую диаграмму, отображающую соотношение числа участников из Майского, Заречного и Кировского районов. Левый верхний угол диаграммы разместите вблизи ячейки G6. В поле диаграммы должны присутствовать легенда (обозначение, какой сектор диаграммы соответствует каким данным) и числовые значения данных, по которым построена диаграмма.

### task14.xls

**Решение.** 1. Запишем в ячейку Е2 следующую формулу **=ЕСЛИ(В2="Подгорный";С2+D2;"")** и скопируем ее в диапазон Е3:Е1001. Далее, используем операцию **=МИН(Е2:Е1001)**. Получим наименьшую сумму баллов у учеников Подгорного района — 21.

2. Для ответа на второй вопрос используем операцию «ЕСЛИ». Запишем в ячейку F2 следующее выражение: =ЕСЛИ(C2=D2;1;0), в результате применения данной операции к диапазону ячеек F3:F1001, получим столбец, в котором записаны баллы только учеников с одинаковыми баллами по физике и математике. Найдем количество учеников, сдавших математику и физику на одинаковое количество баллов, с помощью команды =СУММ(F2:F1001), получим 52.

3. В ячейку J2 вставим формулу =СЧеТЕСЛИ(В2:В1001; "Майский")) в ячейку J3 вставим формулу =СЧеТЕСЛИ(В2:В1001; "Заречный")) в ячейку J4 вставим формулу =СЧеТЕС-ЛИ(В2:В1001; "Кировский") Теперь построим по полученным значениям круговую диаграмму, подпишем сектора.

#### Ответ: 1) 21; 2) 52.

#### Критерии проверки:

| Критерии оценивания выполнения задания                     | Балл |
|------------------------------------------------------------|------|
| Получены правильные ответы на два вопроса и верно построе- | 3    |
| на диаграмма                                               |      |

| Не выполнены условия, позволяющие поставить 3 балла. При<br>этом имеет место одна из следующих ситуаций:<br>— получен правильный ответ только на один из двух вопросов,<br>и верно построена диаграмма;<br>— получены правильные ответы на оба вопроса, диаграмма по-<br>строена неверно | 2 |
|----------------------------------------------------------------------------------------------------|---|
| Не выполнены условия, позволяющие поставить 2 балла. При<br>этом имеет место одна из следующих ситуаций:<br>— получен правильный ответ только на один из двух вопросов;<br>— диаграмма построена верно                                                                                   | 1 |
| Не выполнены условия, позволяющие поставить 1, 2 или 3 балла                                                                                                    | 0 |
| Максимальный балл                                                                                                    | 3 |

**2.** В электронную таблицу занесли данные о тестировании учеников. Ниже приведены первые пять строк таблицы:

|   | A     | В        | С              | D    |
|---|-------|----------|----------------|------|
| 1 | округ | фамилия  | предмет        | балл |
| 2 | С     | Ученик 1 | обществознание | 246  |
| 3 | В     | Ученик 2 | немецкий язык  | 530  |
| 4 | Ю     | Ученик 3 | русский язык   | 576  |
| 5 | CB    | Ученик 4 | обществознание | 304  |

В столбце А записан округ, в котором учится ученик; в столбце В — фамилия; в столбце С — любимый предмет; в столбце D — тестовый балл. Всего в электронную таблицу были занесены данные по 1000 ученикам.

#### Выполните задание.

Откройте файл с данной электронной таблицей (расположение файла Вам сообщат организаторы экзамена). На основании данных, содержащихся в этой таблице, ответьте на два вопроса.

1. Сколько учеников в Южном округе (Ю) выбрали в качестве любимого предмета английский язык? Ответ на этот вопрос запишите в ячейку Н2 таблицы.

2. Каков средний тестовый балл у учеников Юго-Восточного округа (ЮВ)? Ответ на этот вопрос запишите в ячейку НЗ таблицы с точностью не менее двух знаков после запятой.

3. Постройте круговую диаграмму, отображающую соотношение числа участников из округов с кодами «CB», «ЮВ» и «З». Левый верхний угол диаграммы разместите вблизи ячейки G6.

### task 14.xls

Решение. 1. Запишем в ячейку H2 следующую формулу =ЕСЛИ(A2="Ю";C2;0) и скопируем ее в диапазон H3:H1001. В таком случае, в ячейку столбца H будет записываться название предмета, если ученик из Южного округа и «0», если это не так. Применив операцию =ЕСЛИ(H2="английский язык";1;0), получим столбец(J) с единицами и нулями. Далее, используем операцию =СУММ(J2:J1001). Получим количество учеников, которые считают своим любимым предметом английский язык. Таких 12 человек.

2. Для ответа на второй вопрос используем операцию «ЕСЛИ». Запишем в ячейку Е2 следующее выражение: =ЕСЛИ(А2="ЮВ";D2;0), в результате применения данной операции к диапазону ячеек E2:E1001, получим столбец, в котором записаны баллы только учеников из Юго-Восточного округа. Сложив значения в ячейках, получим сумму баллов учеников: 28 913. Найдем количество учеников

Вариант № 19360231

из Юго-Восточного округа с помощью команды =СЧеТЕСЛИ(А2:А1001;"ЮВ"), получим 56. Разделив сумму баллов на количество учеников, получим: 516,30 — искомый средний балл.

3. В ячейку J2 вставим формулу =СЧеТЕСЛИ(A2:A1001: "СВ") в ячейку J3 вставим формулу =СЧеТЕСЛИ(А2:А1001; "ЮВ",)в ячейку Ј4 вставим формулу =СЧеТЕСЛИ(А2:А1001; "З")Теперь построим по полученным значениям круговую диаграмму, подпишем сектора.

#### Ответ: 1) 12; 2) 516,30.

#### Критерии проверки:

| Критерии оценивания выполнения задания                                                                                                    | Баллы |
|----------------------------------------------------------------------------------------------------|-------|
| Получены правильные ответы на два вопроса и верно построе-<br>на диаграмма                                                                                                    | 3     |
| Не выполнены условия, позволяющие поставить 3 балла. При<br>этом имеет место одна из следующих ситуаций:<br>— получен правильный ответ только на один из двух вопросов,<br>и верно построена диаграмма;<br>— получены правильные ответы на оба вопроса, диаграмма по-<br>строена неверно | 2     |
| Не выполнены условия, позволяющие поставить 2 балла. При<br>этом имеет место одна из следующих ситуаций:<br>— получен правильный ответ только на один из двух вопросов;<br>— диаграмма построена верно                                                                                   | 1     |
| Не выполнены условия, позволяющие поставить 1, 2 или 3 балла                                                                                                    | 0     |
| Максимальный балл                                                                                                    | 3     |

3. В медицинском кабинете измеряли рост и вес учеников с 5 по 11 классы. Результаты занесли в электронную таблицу. Ниже приведены первые пять строк таблицы:

|   | Α           | В          | С     | D    | Е   |
|---|-------------|------------|-------|------|-----|
| 1 | Фамилия     | Имя        | Класс | Рост | Bec |
| 2 | Абашкина    | Елена      | 9     | 168  | 50  |
| 3 | Аксенова    | Мария      | 9     | 183  | 71  |
| 4 | Александров | Константин | 7     | 170  | 68  |
| 5 | Алексеева   | Анастасия  | 8     | 162  | 58  |
| 6 | Алиев       | Ариф       | 7     | 171  | 57  |

Каждая строка таблицы содержит запись об одном ученике. В столбце А записана фамилия, в столбце В — имя; в столбце С — класс; в столбце D — рост, в столбце Е — вес учеников. Всего в электронную таблицу были занесены данные по 211 ученикам в алфавитном порядке.

#### Выполните задание.

Откройте файл с данной электронной таблицей (расположение файла Вам сообщат организаторы экзамена). На основании данных, содержащихся в этой таблице, ответьте на два вопроса.

1. Каков рост самого высокого ученика 10 класса? Ответ на этот вопрос запишите в ячейку Н2 таблины.

2. Какой процент учеников 8 класса имеет вес больше 65? Ответ на этот вопрос с точностью не менее 2 знаков после запятой запишите в ячейку НЗ таблицы.

3. Постройте круговую диаграмму, отображающую соотношение учеников из классов 7, 10 и 11. Левый верхний угол диаграммы разместите вблизи ячейки G6.

# task 14.xls

Решение. 1. В столбце F для каждого учащегося запишем его рост, если он учится в 10 классе и 0 в обратном случае. В ячейку F2 запишем формулу: =ЕСЛИ(C2=10:D2:0). Скопируем формулу во все ячейки диапазона F2:F212. Благодаря использованию относительных ссылок в столбце F в строках 2-212 будут записаны либо рост ученика, либо 0. Для того чтобы найти ответ, в ячейку Н2 внесем формулу =МАКС(F2:F212).

2. Для ответа на второй вопрос в столбце G для каждого учащегося запишем его вес, если он учится в 8 классе и 0 в обратном случае. В ячейку G2 запишем формулу = ЕСЛИ(C2=8;E2;0). Скопируем формулу во все ячейки диапазона G2:G212. Далее, чтобы определить количество учащихся, вес которых более 65 запишем в ячейку I1 формулу =СЧеТЕСЛИ(G2:G212:">65"). Сосчитаем количество учеников 8 класса. В ячейку І2 запишем формулу =СЧеТЕСЛИ(С2:С212;8). Выразим полученное значение в процентах от общего числа учеников. Результат запишем в ячейку H3: =I1\*100/I2 Возможны и другие варианты решения, например с использованием сортировок, фильтров и. т. д.

3. В ячейку Ј2 вставим формулу =СЧеТЕСЛИ(С2:С212; 7), в ячейку Ј3 вставим формулу =СЧе-ТЕСЛИ(С2:С212; 10) в ячейку Ј4 вставим формулу =СЧеТЕСЛИ(С2:С212; 11) Теперь построим по полученным значениям круговую диаграмму, подпишем сектора.

Ответ: 1) 199: 2) 53.85.

| Критерии оценивания выполнения задания                     | Балль |
|------------------------------------------------------------|-------|
| Получены правильные ответы на два вопроса и верно построе- | 3     |
| на диаграмма                                               |       |

| Не выполнены условия, позволяющие поставить 3 балла. При<br>этом имеет место одна из следующих ситуаций:<br>— получен правильный ответ только на один из двух вопросов,<br>и верно построена диаграмма;<br>— получены правильные ответы на оба вопроса, диаграмма по-<br>строена неверно | 2 |
|----------------------------------------------------------------------------------------------------|---|
| Не выполнены условия, позволяющие поставить 2 балла. При<br>этом имеет место одна из следующих ситуаций:<br>— получен правильный ответ только на один из двух вопросов;<br>— диаграмма построена верно                                                                                   | 1 |
| Не выполнены условия, позволяющие поставить 1, 2 или 3 балла                                                                                                    | 0 |
| Максимальный балл                                                                                                    | 3 |

**4.** В электронную таблицу занесли информацию численность населения городов разных стран. Ниже представлены пять строк таблицы.

|   | Α              | В                          | С       |
|---|----------------|----------------------------|---------|
| 1 | Город          | Численность населе-<br>ния | Страна  |
| 2 | Асмун          | 91,40                      | Египет  |
| 3 | Винер-Нойштадт | 39,94                      | Австрия |
| 4 | Люлебургаз     | 100,79                     | Турция  |
| 5 | Феклабрук      | 11,95                      | Австрия |

В столбце А указано название города; в столбце В – численность населения (тыс. чел.); в столбце С – название страны. Всего в электронную таблицу были занесены данные по 1000 городов. Порядок записей в таблице произвольный.

### task14.xls

#### Выполните задание

Откройте файл с данной электронной таблицей. На основании данных, содержащихся в этой таблице, ответьте на два вопроса.

1. Какова суммарная численность населения в приведенных в таблице городах России? Ответ на этот вопрос с точностью до одного знака после запятой (в тыс. чел.) запишите в ячейку F2.

2. Сколько городов среди представленных в таблице имеют население не менее миллиона человек? Ответ на этот вопрос запишите в ячейку F3 таблицы.

3. Постройте круговую диаграмму, отображающую соотношение количества городов Испании, Италии и Франции, представленных в таблице. Левый верхний угол диаграммы разместите вблизи ячейки G6.

Решение. 1. Сначала в столбце D для каждого города запишем 0 или его численность населения в зависимости от того, находится этот город в России или нет. Для этого в ячейку D2 запишем формулу =ECЛИ(C2="Россия"; B2; 0). Затем эта формула копируется в диапазон ячеек D3:D1001. В ячейку F2 записывается формула =CVMM(D2:D1001). Таких 67887,1.

 Для ответа на второй вопрос в ячейку Е2 запишем формулу =СЧеТЕС-ЛИ(В2:В1001;">=1000"), определяющую количество городов, подходящих под условие. Получаем:
 42.

3. В ячейку G2 вставим формулу =СЧеТЕСЛИ(C2:C1001; "Испания")) в ячейку G3 вставим формулу =СЧеТЕСЛИ(C2:C1001; "Италия")) в ячейку G4 вставим формулу =СЧеТЕС-

**ЛИ(С2:С1001; "Франция")**. Теперь построим по полученным значениям круговую диаграмму, подпишем сектора.

Ответ: 1. 67887,1; 2. 42.

| Критерии оценивания выполнения задания                                                                                                    | Баллы |
|----------------------------------------------------------------------------------------------------|-------|
| Получены правильные ответы на два вопроса и верно построе-<br>на диаграмма                                                                                                    | 3     |
| Не выполнены условия, позволяющие поставить 3 балла. При<br>этом имеет место одна из следующих ситуаций:<br>— получен правильный ответ только на один из двух вопросов,<br>и верно построена диаграмма;<br>— получены правильные ответы на оба вопроса, диаграмма по-<br>строена неверно | 2     |
| Не выполнены условия, позволяющие поставить 2 балла. При<br>этом имеет место одна из следующих ситуаций:<br>— получен правильный ответ только на один из двух вопросов;<br>— диаграмма построена верно                                                                                   | 1     |
| Не выполнены условия, позволяющие поставить 1, 2 или 3 балла                                                                                                    | 0     |
| Максимальный балл                                                                                                    | 3     |

**5.** В электронную таблицу занесли результаты тестирования учащихся по математике и физике. На рисунке приведены первые строки получившейся таблицы.

|   | А                        | В           | С          | D      |
|---|--------------------------|-------------|------------|--------|
| 1 | Ученик                   | Район       | Математика | Физика |
| 2 | Шамшин Владислав         | Майский     | 65         | 79     |
| 3 | Гришин Борис             | Заречный    | 52         | 30     |
| 4 | Огородников Нико-<br>лай | Подгорный   | 60         | 27     |
| 5 | Богданов Виктор          | Центральный | 98         | 86     |

В столбце А указаны фамилия и имя учащегося; в столбце В — район города, в котором расположена школа учащегося; в столбцах С, D — баллы, полученные по математике и физике. По каждому предмету можно было набрать от 0 до 100 баллов. Всего в электронную таблицу были занесены данные по 1000 учащимся. Порядок записей в таблице произвольный.

### task19.xlsx

#### Выполните задание

Откройте файл с данной электронной таблицей. На основании данных, содержащихся в этой таблице, ответьте на два вопроса:

1. Чему равна наибольшая сумма баллов по двум предметам среди учащихся Майского района? Ответ на этот вопрос запишите в ячейку G1 таблицы.

2. Сколько процентов от общего числа участников составили ученики Майского района? Ответ с точностью до одного знака после запятой запишите в ячейку G2 таблицы.

 Постройте круговую диаграмму, отображающую соотношение количества участников из Майского, Кировского и Центрального районов. Левый верхний угол диаграммы разместите вблизи ячейки G6.

Решение. 1. В столбце Е для каждого учащегося вычислим сумму баллов по двум предметам, если это ученик Майского района. Для ученика другого района ячейка будет содержать пустую строку. В ячейку Е2 запишем формулу =ЕСЛИ(B2="Майский";C2+D2;"") Скопируем формулу во все ячейки диапазона E3:E1001. Для того чтобы найти наибольшую сумму, в ячейку G1 внесем формулу =MAKC(E2:E1001). Получаем: 194.

2. Для ответа на второй вопрос в ячейке НЗ, найдем количество учеников Майского района, принимавших участие

в тестировании, с помощью формулы: **=СЧеТЕСЛИ(В2:В1001;"Майский")**. Выразим полученное значение в процентах от общего числа участников тестирования. Результат запишем в ячейку G2: **=H3/1000\*100**. Получаем: 39,1.

3. В ячейку G2 вставим формулу =СЧеТЕСЛИ(В2:В1001; "Майский") в ячейку G3 вставим формулу =СЧеТЕСЛИ(В2:В1001; "Кировский") в ячейку G4 вставим формулу =СЧеТЕС-ЛИ(В2:В1001; "Центральный") Теперь построим по полученным значениям круговую диаграмму, подпишем сектора.

### Ответ: 1. 194; 2. 39,1.

### Критерии проверки:

| Критерии оценивания выполнения задания                     |   |  |  |
|------------------------------------------------------------|---|--|--|
| Получены правильные ответы на два вопроса и верно построе- | 3 |  |  |
| на диаграмма                                               |   |  |  |

| Не выполнены условия, позволяющие поставить 3 балла. При<br>этом имеет место одна из следующих ситуаций:<br>— получен правильный ответ только на один из двух вопросов,<br>и верно построена диаграмма;<br>— получены правильные ответы на оба вопроса, диаграмма по-<br>строена неверно | 2 |
|----------------------------------------------------------------------------------------------------|---|
| Не выполнены условия, позволяющие поставить 2 балла. При<br>этом имеет место одна из следующих ситуаций:<br>— получен правильный ответ только на один из двух вопросов;<br>— диаграмма построена верно                                                                                   | 1 |
| Не выполнены условия, позволяющие поставить 1, 2 или 3 балла                                                                                                    | 0 |
| Максимальный балл                                                                                                    | 3 |

6. В электронную таблицу внесли данные наблюдения за погодой в течение одного года. Ниже приведены первые пять строк таблицы.

|   | Α        | В           | С      | D        | E     | F              |
|---|----------|-------------|--------|----------|-------|----------------|
| 1 | Дата     | Температура | Осадки | Давление | Ветер | Скорость ветра |
| 2 | 1 января | 0,7         | 15,2   | 748      | ЮВ    | 4,2            |
| 3 | 2 января | 0,4         | 4,6    | 751      | В     | 4,7            |
| 4 | 3 января | -1,9        | 1,4    | 747      | С     | 2,4            |
| 5 | 4 января | -7,7        | 0,2    | 752      | 3     | 4,7            |

В столбце А записана дата наблюдения; в столбце В — среднесуточная температура воздуха для указанной даты; в столбце С — количество выпавших осадков (в миллиметрах) для указанной даты; в столбце D — среднесуточное атмосферное давление (в миллиметрах ртутного столба). В столбце Е записано направление ветра для указанной даты — одно из восьми возможных значений: «СЗ», «С», «СВ», «В», «ЮВ», «Ю», «ЮЗ», «З». В столбце F записана среднесуточная скорость ветра (в метрах в секунду). Всего в электронную таблицу были внесены данные по всем 365 дням года в хронологическом порядке.

#### Выполните задание.

Откройте файл с данной электронной таблицей (расположение файла Вам сообщат организаторы экзамена). На основании данных, содержащихся в этой таблице, выполните задания.

1. Какое среднее количество осадков выпадало за сутки в осенние месяцы (сентябрь, октябрь, ноябрь)? Ответ на этот вопрос запишите в ячейку H2 таблицы.

2. Какая средняя температура была в те дни года, когда дул северный (C) ветер? Ответ на этот вопрос запишите в ячейку H3 таблицы.

3. Постройте круговую диаграмму, отображающую соотношение количества дней, когда дули ветры «В», «СВ» и «ЮВ». Левый верхний угол диаграммы разместите вблизи ячейки G6. В поле диаграммы должны присутствовать легенда (обозначение, какой сектор диаграммы соответствует каким данным) и числовые значения данных, по которым построена диаграмма.

### task14.rar

Ответы должны быть вычислены с точностью не менее двух знаков после запятой. Полученную таблицу необходимо сохранить под именем, указанным организаторами экзамена.

# Решение. Решение для OpenOffice.org Calc

В ячейку Н2 необходимо записать формулу

# =AVERAGE(C245:C335)

В ячейку H3 необходимо записать формулу

# =SUMIF(E2:E366; "C"; B2:B366)/COUNTIF(E2:E366; "C")

### Решение для Microsoft Excel

В ячейку H2 необходимо записать формулу

#### =CP3HA4(C245:C335)

В ячейку H3 необходимо записать формулу

### =СУММЕСЛИ(Е2:Е366; "С"; В2:В366)/СЧеТЕСЛИ(Е2:Е366; "С")

Возможны и другие варианты решения, например сортировка результатов наблюдений по значению столбца Е с последующим заданием правильных блоков для функций. Если задание выполнено правильно и при выполнении задания использовались файлы, специально подготовленные для проверки выполнения данного задания, то должны получиться следующие ответы:

на первый вопрос: 1,58; на второй вопрос: 6,33;

на третье задание:

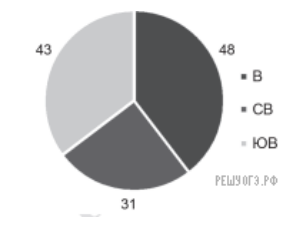

Сектора диаграммы должны визуально соответствовать соотношению 48 : 31 : 43. Порядок следования секторов может быть любым.

### Ответ: 1) 1,58; 2) 6,33.

### Критерии проверки:

| Критерии оценивания выполнения задания                                 | Баллы   |  |  |  |
|------------------------------------------------------------------------|---------|--|--|--|
| Задание содержит три оцениваемых элемента: нужно определить два число- |         |  |  |  |
| вых значения и построить диаграмму. Первые два элемента считают        | гся вы- |  |  |  |
| полненными верно, если верно найдены требуемые числовые значени        | ия.     |  |  |  |
| Диаграмма считается построенной верно, если её геометрические эл       | ементы  |  |  |  |
| правильно отображают представляемые данные, отображаемые               | данные  |  |  |  |
| определены правильно и явно указаны на диаграмме тем или иным          | спосо-  |  |  |  |
| бом, диаграмма снабжена легендой.                                      |         |  |  |  |
| Во всех случаях допустима запись ответа в другие ячейки (отличные      | от тех, |  |  |  |
| которые указаны в задании) при условии правильности полученных         | х отве- |  |  |  |
| TOB.                                                                   |         |  |  |  |
| Также допустима запись верных ответов в формате с большим или          | и мень- |  |  |  |

шим, чем указано в условии, количеством знаков

| Верно выполнены все три оцениваемых элемента                                                                   | 3 |
|----------------------------------------------------------------------------------------------------|---|
| Не выполнены условия, позволяющие поставить 3 балла. При этом<br>верно выполнены два оцениваемых элемента      | 2 |
| Не выполнены условия, позволяющие поставить 2 или 3 балла. При<br>этом верно выполнен один оцениваемый элемент | 1 |
| Не выполнены условия, позволяющие поставить 1, 2 или 3 балла                                                   | 0 |
| Максимальный балл                                                                                              | 3 |

 В электронную таблицу занесли результаты тестирования учащихся по географии и информатике. Вот первые строки получившейся таблицы:

|   | Α                 | В     | С         | D           |
|---|-------------------|-------|-----------|-------------|
| 1 | Ученик            | Школа | География | Информатика |
| 2 | Лиштаев Евгений   | 1     | 81        | 79          |
| 3 | Будин Сергей      | 2     | 63        | 90          |
| 4 | Христич Анна      | 6     | 62        | 69          |
| 5 | Иванов Данила     | 7     | 63        | 74          |
| 6 | Глотова Анастасия | 4     | 50        | 66          |
| 7 | Лещенко Влади-    | 1     | 60        | 50          |
|   | ChaB              |       |           |             |

В столбце А указаны фамилия и имя учащегося; в столбце В — номер школы учащегося; в столбцах С, D — баллы, полученные, соответственно, по географии и информатике. По каждому предмету можно было набрать от 0 до 100 баллов. Всего в электронную таблицу были занесены данные по 272 учащимся. Порядок записей в таблице произвольный.

#### Выполните задание.

Откройте файл с данной электронной таблицей (расположение файла Вам сообщат организаторы экзамена). На основании данных, содержащихся в этой таблице, ответьте на два вопроса.

1. Чему равна наибольшая сумма баллов по двум предметам среди учащихся школы № 4? Ответ на этот вопрос запишите в ячейку F4 таблицы.

2. Сколько процентов от общего числа участников составили ученики, получившие по информатике не менее 80 баллов? Ответ с точностью до одного знака после запятой запишите в ячейку F6 таблицы.

 Постройте круговую диаграмму, отображающую соотношение учеников из школ «1», «6» и «7». Левый верхний угол диаграммы разместите вблизи ячейки G6.

### task 14.xls

Решение. 1. В столбце Е для каждого учащегося вычислим сумму баллов по двум предметам, если это ученик школы № 4. Для ученика другой школы ячейка будет содержать пустую строку. В ячейку Е2 запишем формулу =ECJIИ(B2=4; C2+D2; "")Скопируем формулу во все ячейки диапазона Е3:Е273. Благодаря использованию относительных ссылок в столбце Е непустые значения строк 2–273 будут равны суммам баллов учеников школы № 4. Для того чтобы найти наибольшую сумму, в ячейку F4 внесем формулу =MAKC(E2:E273).

2. Для ответа на второй вопрос в дополнительной ячейке, например в H3, найдем количество участников, набравших по информатике не менее 80 баллов. Это можно сделать различными способами, в том числе при помощи функции =СЧеТЕСЛИ(D2:D273; ">79"). Выразим полученное значение в процентах от общего числа участников тестирования. Результат запишем в ячейку F6: =H3/272\*100.

3. В ячейку J2 вставим формулу =СЧеТЕСЛИ(В2:В273; "1") в ячейку J3 вставим формулу =СЧеТЕСЛИ(В2:В273; "6"), в ячейку J4 вставим формулу =СЧеТЕСЛИ(В2:В273; "7"). Теперь построим по полученным значениям круговую диаграмму, подпишем сектора.

### Ответ: 1) 157; 2) 20,2.

#### Критерии проверки:

| Критерии оценивания выполнения задания                                                                                                    | Баллы |
|----------------------------------------------------------------------------------------------------|-------|
| Получены правильные ответы на два вопроса и верно построе-<br>на диаграмма                                                                                                    | 3     |
| Не выполнены условия, позволяющие поставить 3 балла. При<br>этом имеет место одна из следующих ситуаций:<br>— получен правильный ответ только на один из двух вопросов,<br>и верно построена диаграмма;<br>— получены правильные ответы на оба вопроса, диаграмма по-<br>строена неверно | 2     |
| Не выполнены условия, позволяющие поставить 2 балла. При<br>этом имеет место одна из следующих ситуаций:<br>— получен правильный ответ только на один из двух вопросов;<br>— диаграмма построена верно                                                                                   | 1     |
| Не выполнены условия, позволяющие поставить 1, 2 или 3 балла                                                                                                    | 0     |
| Максимальный балл                                                                                                    | 3     |

8. В электронную таблицу занесли данные о тестировании учеников. Ниже приведены первые пять строк таблицы:

|   | Α     | В        | С              | D    |
|---|-------|----------|----------------|------|
| 1 | округ | фамилия  | предмет        | балл |
| 2 | С     | Ученик 1 | обществознание | 246  |
| 3 | В     | Ученик 2 | немецкий язык  | 530  |
| 4 | Ю     | Ученик 3 | русский язык   | 576  |
| 5 | CB    | Ученик 4 | обществознание | 304  |

В столбце А записан округ, в котором учится ученик; в столбце В — фамилия; в столбце С — любимый предмет; в столбце D — тестовый балл. Всего в электронную таблицу были занесены данные по 1000 ученикам.

#### Выполните задание.

Откройте файл с данной электронной таблицей. На основании данных, содержащихся в этой таблице, ответьте на два вопроса.

1. Сколько учеников в Восточном округе (В) выбрали в качестве любимого предмета информатику? Ответ на этот вопрос запишите в ячейку Н2 таблицы.

 Каков средний тестовый балл у учеников Северного округа (С)? Ответ на этот вопрос запишите в ячейку НЗ таблицы с точностью не менее двух знаков после запятой.

 Постройте круговую диаграмму, отображающую соотношение числа участников, сдающих информатику, русский язык и обществознание. Левый верхний угол диаграммы разместите вблизи ячейки G6.

### task 14.xls

Решение. 1. Запишем в ячейку E2 следующую формулу =ECЛИ(A2="B";C2;0) и скопируем ее в диапазон E3:E1001. В ячейку столбца E будет записываться название предмета, если ученик из Восточного округа и «0», если это не так. Применив операцию =ECЛИ(E2="информатика";1;0), получим столбец (F): с единицами и нулями. Далее, используем операцию =CVMM(F2:F1001). Получим количество учеников, которые считают своим любимым предметом информатику. Таких 10 человек.

2. Для ответа на второй вопрос используем операцию «ЕСЛИ». Запишем в ячейку G2 следующее выражение: =ЕСЛИ(A2="C";D2;0), в результате применения данной операции к диапазону ячеек G2:G1001, получим столбец, в котором записаны баллы только учеников Северного округа. Сложив значения в ячейках, получим сумму баллов учеников: 56 737. Найдем количество учеников Северного округа с помощью команды =СЧеТЕСЛИ(A2:A1001;"С"), получим 105. Разделив сумму баллов на количество учеников, получим: 540,352 — искомый средний балл.

 В ячейку J2 вставим формулу =СЧеТЕСЛИ(С2:С1001; "информатика") в ячейку J3 вставим формулу =СЧеТЕСЛИ(С2:С1001; "русский язык") в ячейку J4 вставим формулу =СЧеТЕС-ЛИ(С2:С1001; "обществознание") Теперь построим по полученным значениям круговую диаграмму, подпишем сектора.

Ответ: 1) 10; 2) 540,35.

| Критерии оценивания выполнения задания                     | Баллы |
|------------------------------------------------------------|-------|
| Получены правильные ответы на два вопроса и верно построе- | 3     |
| на диаграмма                                               |       |

| Не выполнены условия, позволяющие поставить 3 балла. При<br>этом имеет место одна из следующих ситуаций:<br>— получен правильный ответ только на один из двух вопросов,<br>и верно построена диаграмма;<br>— получены правильные ответы на оба вопроса, диаграмма по-<br>строена неверно | 2 |
|----------------------------------------------------------------------------------------------------|---|
| Не выполнены условия, позволяющие поставить 2 балла. При<br>этом имеет место одна из следующих ситуаций:<br>— получен правильный ответ только на один из двух вопросов;<br>— диаграмма построена верно                                                                                   | 1 |
| Не выполнены условия, позволяющие поставить 1, 2 или 3 балла                                                                                                    | 0 |
| Максимальный балл                                                                                                    | 3 |

**9.** В электронную таблицу занесли результаты тестирования учащихся по математике и физике. Вот первые строки получившейся таблицы:

|   | Α                        | В           | С          | D      |
|---|--------------------------|-------------|------------|--------|
| 1 | Ученик                   | Район       | Математика | Физика |
| 2 | Шамшин Владислав         | Майский     | 65         | 79     |
| 3 | Гришин Борис             | Заречный    | 52         | 30     |
| 4 | Огородников Нико-<br>лай | Подгорный   | 60         | 27     |
| 5 | Богданов Виктор          | Центральный | 98         | 86     |

В столбце А указаны фамилия и имя учащегося; в столбце В — район города, в котором расположена школа учащегося; в столбцах С, D — баллы, полученные по математике и физике. По каждому предмету можно было набрать от 0 до 100 баллов. Всего в электронную таблицу были занесены данные по 1000 учащимся. Порядок записей в таблице произвольный.

# task14.xls

#### Выполните задание

Откройте файл с данной электронной таблицей. На основании данных, содержащихся в этой таблице, ответьте на два вопроса:

#### Выполните задание

Откройте файл с данной электронной таблицей . На основании данных, содержащихся в этой таблице, ответьте на два вопроса:

1. Чему равна наименьшая сумма баллов у учеников Подгорного района? Ответ на этот вопрос запишите в ячейку G2 таблицы.

2. Сколько участников тестирования набрали одинаковое количество баллов по математике и физике? Ответ на этот вопрос запишите в ячейку G3 таблицы.

 Постройте круговую диаграмму, отображающую соотношение количества участников из Майского, Заречного и Кировского районов. Левый верхний угол диаграммы разместите вблизи ячейки G6.

**Решение.** 1. В столбце Е для каждого учащегося вычислим сумму баллов по двум предметам, если это ученик Подгорного района. Для ученика другого района ячейка будет содержать пустую строку. Для этого в ячейку Е2 запишем формулу

**=ЕСЛИ(В2="Подгорный";С2+D2;"")**. Скопируем формулу во все ячейки диапазона E3:E1001. Чтобы найти наименьшую сумму баллов, в ячейку G2 запишем формулу **=МИН(E2:E1001)**. Получа-

#### ем: 21.

2. Для ответа на второй вопрос будем использовать дополнительный столбец F, в ячейках которого для каждого участника проверим совпадение баллов по физике и математике. В F2 впишем формулу **=ECЛИ(C2=D2;1;0)**. Скопируем формулу из F2 во все ячейки диапазона F3:F1001. Сумма значений ячеек диапазона F2:F1001 даст нам искомое количество совпадений баллов: **=CYMM(F2:F1001)**. Получаем: 52.

3. В ячейку H2 вставим формулу =СЧеТЕСЛИ(В2:В1001; "Майский") в ячейку H3 вставим формулу =СЧеТЕСЛИ(В2:В1001; "Заречный") в ячейку H4 вставим формулу =СЧеТЕС-ЛИ(В2:В1001; "Кировский") Теперь построим по полученным значениям круговую диаграмму, подпишем сектора.

### Ответ: 1. 21; 2. 52.

| Критерии оценивания выполнения задания                                                                                                    |   |  |
|----------------------------------------------------------------------------------------------------|---|--|
| Получены правильные ответы на два вопроса и верно построе-<br>на диаграмма                                                                                                    | 3 |  |
| Не выполнены условия, позволяющие поставить 3 балла. При<br>этом имеет место одна из следующих ситуаций:<br>— получен правильный ответ только на один из двух вопросов,<br>и верно построена диаграмма;<br>— получены правильные ответы на оба вопроса, диаграмма по-<br>строена неверно | 2 |  |
| Не выполнены условия, позволяющие поставить 2 балла. При<br>этом имеет место одна из следующих ситуаций:<br>— получен правильный ответ только на один из двух вопросов;<br>— диаграмма построена верно                                                                                   | 1 |  |
| Не выполнены условия, позволяющие поставить 1, 2 или 3 балла                                                                                                    | 0 |  |
| Максимальный балл                                                                                                    | 3 |  |

10. В электронную таблицу занесли данные о тестировании учеников. Ниже приведены первые пять строк таблицы.

|   | Α     | В        | С              | D    |
|---|-------|----------|----------------|------|
| 1 | Округ | Фамилия  | Предмет        | Балл |
| 2 | С     | Ученик 1 | Обществознание | 246  |
| 3 | В     | Ученик 2 | Немецкий язык  | 530  |
| 4 | Ю     | Ученик 3 | Русский язык   | 576  |
| 5 | CB    | Ученик 4 | Обществознание | 304  |

В столбце А записан округ, в котором учится ученик; в столбце В — фамилия; в столбце С — любимый предмет; в столбце D — тестовый балл. Всего в электронную таблицу были внесены данные по одной тысяче учеников.

#### Выполните задания.

1. Сколько учеников в Северо-Западном округе (СЗ) выбрали в качестве любимого предмета русский язык? Ответ на этот вопрос запишите в ячейку Н2 таблицы.

2. Каков средний тестовый балл у учеников Западного округа (3)? Ответ на этот вопрос запишите в ячейку НЗ таблицы с точностью не менее двух знаков после запятой.

3. Постройте круговую диаграмму, отображающую соотношение учеников из округов «CB», «З», «ЮЗ». Левый верхний угол диаграммы разместите вблизи ячейки G6.

### task 14.xls

**Решение.** 1. Первая формула используется для русскоязычной записи функций, вторая — для англоязычной.

В ячейку E2 запишем формулу:

=ЕСЛИ(A2="C3";C2;0) =IF(A2="C3";C2;0)

Скопируем формулу во все ячейки диапазона ЕЗ:Е1001. В ячейку Н2 запишем формулу

=СЧеТЕСЛИ(Е2:Е1001;"русский язык") =COUNTIF(E2:Е1001;"русский язык")

2. В ячейку НЗ запишем формулу

=СУММЕСЛИ(A2:A1001;"3";D2:D1001)/СЧеТЕСЛИ(A2:A1001;"3") =SUMIF(A2:A1001;"3";D2:D1001)/COUNTIF(A2:A1001;"3")

3. В ячейку J2 вставим формулу =СЧеТЕСЛИ(A2:A1001; "СВ",)в ячейку J3 вставим формулу =СЧеТЕСЛИ(A2:A1001; "З",)в ячейку J4 вставим формулу =СЧеТЕСЛИ(A2:A1001; "ЮЗ".)Теперь построим по полученным значениям круговую диаграмму, подпишем сектора.

Баллы

### Ответ: 1) 11; 2) 535,25.

### Критерии проверки:

Критерии оценивания выполнения задания

Получены правильные ответы на два вопроса и верно построе-3 на диаграмма Не выполнены условия, позволяющие поставить 3 балла. При 2 этом имеет место одна из следующих ситуаций: получен правильный ответ только на один из двух вопросов, и верно построена диаграмма; получены правильные ответы на оба вопроса, диаграмма построена неверно Не выполнены условия, позволяющие поставить 2 балла. При этом имеет место одна из следующих ситуаций: получен правильный ответ только на один из двух вопросов; — диаграмма построена верно 0 Не выполнены условия, позволяющие поставить 1, 2 или 3 балла Максимальный балл 3

11. Ваня Иванов собирался полететь на каникулах на отдых и записал расписание перелетов из Москвы в разные города в виде таблицы. Ниже приведены первые пять строк таблицы.

|   | Α        | В      | С                      |
|---|----------|--------|------------------------|
| 1 | Город    | Страна | Примерное время в пути |
| 2 | Абакан   | РОССИЯ | 4                      |
| 3 | Абу-Даби | ОАЭ    | 5                      |
| 4 | Адлер    | РОССИЯ | 2                      |
| 5 | Акаба    | ЕГИПЕТ | 5                      |

Каждая строка таблицы содержит запись об одном маршруте перелета. В столбце А записан город назначения, в столбце В — страна назначения; в столбце С — примерное время в пути. Всего в электронную таблицу были занесены данные по 191 маршруту в алфавитном порядке.

#### Выполните задание.

Откройте файл с данной электронной таблицей (расположение файла Вам сообщат организаторы экзамена). На основании данных, содержащихся в этой таблице, ответьте на два вопроса.

1. Для какого количества городов расчетное время перелета составляет более 5 часов? Ответ на этот вопрос запишите в ячейку Н2 таблицы.

Какой процент от всех 6-часовых перелетов составляют 6-часовые перелеты в города России?
 Ответ на этот вопрос в виде целого числа нужно записать в ячейку НЗ таблицы.

 Постройте круговую диаграмму, отображающую соотношение стран, в которые есть перелеты: «ЕГИПЕТ», «ИТАЛИЯ», «УКРАИНА». Левый верхний угол диаграммы разместите вблизи ячейки G6.

### task 14.xls

**Решение.** 1. В ячейку H2 запишем формулу, определяющую, в какое количество городов можно долететь более, чем за 5 часов: **=СЧеТЕСЛИ(C2:C192;">5")**.

2. Для ответа на второй вопрос, в столбце G для каждого перелета запишем страну назначения, если время перелета 6 часов и 0 в обратном случае. В ячейку G2 запишем формулу: =ECЛИ(C2=6;B2;0).

Скопируем формулу во все ячейки диапазона G3:G192. Далее, чтобы определить перелеты по России, запишем в ячейку I1 формулу: =СЧеТЕСЛИ(G2:G192;"РОССИЯ").

Посчитаем общее количество 6-часовых перелетов. В ячейку I2 запишем формулу: =СЧеТЕС-ЛИ(C2:C192;6).

Выразим полученное значение в процентах от общего числа всех 6-часовых перелетов. Результат запишем в ячейку H3: =I1\*100/I2.

3. В ячейку J2 вставим формулу =СЧеТЕСЛИ(В2:В192; "ЕГИПЕТ"), в ячейку J3 вставим формулу =СЧеТЕСЛИ(В2:В192; "ИТАЛИЯ") в ячейку J4 вставим формулу =СЧеТЕСЛИ(В2:В192; "УКРАИНА"). Теперь построим по полученным значениям круговую диаграмму, подпишем сектора.

Ответ: 1) 41; 2) 50.

#### Критерии проверки:

| Критерии оценивания выполнения задания                                                                                                    | Баллы |
|----------------------------------------------------------------------------------------------------|-------|
| Получены правильные ответы на два вопроса и верно построе-<br>на диаграмма                                                                                                    | 3     |
| Не выполнены условия, позволяющие поставить 3 балла. При<br>этом имеет место одна из следующих ситуаций:<br>— получен правильный ответ только на один из двух вопросов,<br>и верно построена диаграмма;<br>— получены правильные ответы на оба вопроса, диаграмма по-<br>строена неверно | 2     |
| Не выполнены условия, позволяющие поставить 2 балла. При<br>этом имеет место одна из следующих ситуаций:<br>— получен правильный ответ только на один из двух вопросов;<br>— диаграмма построена верно                                                                                   | 1     |
| Не выполнены условия, позволяющие поставить 1, 2 или 3 балла                                                                                                    | 0     |
| Максимальный балл                                                                                                    | 3     |

**12.** В электронную таблицу занесли результаты тестирования учащихся по географии и информатике. Вот первые строки получившейся таблицы:

|   | Α                      | В     | С         | D           |
|---|------------------------|-------|-----------|-------------|
| 1 | Ученик                 | Школа | География | Информатика |
| 2 | Лиштаев Евгений        | 1     | 81        | 79          |
| 3 | Будин Сергей           | 2     | 63        | 90          |
| 4 | Христич Анна           | 6     | 62        | 69          |
| 5 | Иванов Данила          | 7     | 63        | 74          |
| 6 | Глотова Анастасия      | 4     | 50        | 66          |
| 7 | Лещенко Влади-<br>слав | 1     | 60        | 50          |

В столбце А указаны фамилия и имя учащегося; в столбце В — номер школы учащегося; в столбцах С, D — баллы, полученные, соответственно, по географии и информатике. По каждому предмету можно было набрать от 0 до 100 баллов. Всего в электронную таблицу были занесены данные по 272 учащимся. Порядок записей в таблице произвольный.

#### Выполните задание.

Откройте файл с данной электронной таблицей (расположение файла Вам сообщат организаторы экзамена). На основании данных, содержащихся в этой таблице, ответьте на два вопроса.

1. Чему равна средняя сумма баллов по двум предметам среди учащихся школы № 7? Ответ с точностью до одного знака после запятой запишите в ячейку F4 таблицы.

2. Сколько процентов от общего числа участников составили ученики школы № 5? Ответ с точностью до одного знака после запятой запишите в ячейку F6 таблицы.

 Постройте круговую диаграмму, отображающую соотношение учеников из школ «2», «3» и «7». Левый верхний угол диаграммы разместите вблизи ячейки G6.

### task 14.xls

Решение. 1. В столбце Е для каждого учащегося вычислим сумму баллов по двум предметам, если это — ученик школы № 7. Для ученика другой школы ячейка будет содержать пустую строку. В ячейку Е2 запишем формулу =ЕСЛИ(B2=7; C2+D2; «») =IF(B2=7; C2+D2; "")Скопируем формулу во все ячейки диапазона Е3:Е273. Благодаря использованию относительных ссылок в столбце Е непустые значения строк 2-273 будут равны суммам баллов учеников школы № 7. Для того чтобы найти среднее, в ячейку F4 внесем формулу =СРЗНАЧ(E2:E273).

2. Для ответа на второй вопрос в дополнительной ячейке, например в H3, найдем количество участников из школы № 5. Это можно сделать различными способами, в том числе при помощи следующей функции: =СЧеТЕСЛИ(B2:B273; 5) Выразим полученное значение в процентах от общего числа участников тестирования. Результат запишем в ячейку F6:= H3/272\*100.

 В ячейку J2 вставим формулу =СЧеТЕСЛИ(В2:В273; "2") в ячейку J3 вставим формулу =СЧеТЕСЛИ(В2:В273; "3"), в ячейку J4 вставим формулу =СЧеТЕСЛИ(В2:В273; "7"). Теперь построим по полученным значениям круговую диаграмму, подпишем сектора.

Ответ: 1) 125,4; 2) 11,0.

#### Критерии проверки:

Критерии оценивания выполнения задания Баллы

| Получены правильные ответы на два вопроса и верно построена диаграмма                                                                                                    | 3 |
|----------------------------------------------------------------------------------------------------|---|
| Не выполнены условия, позволяющие поставить 3 балла. При<br>этом имеет место одна из следующих ситуаций:<br>— получен правильный ответ только на один из двух вопросов,<br>и верно построена диаграмма;<br>— получены правильные ответы на оба вопроса, диаграмма по-<br>строена неверно | 2 |
| Не выполнены условия, позволяющие поставить 2 балла. При<br>этом имеет место одна из следующих ситуаций:<br>— получен правильный ответ только на один из двух вопросов;<br>— диаграмма построена верно                                                                                   | 1 |
| Не выполнены условия, позволяющие поставить 1, 2 или 3 балла                                                                                                    | 0 |
| Максимальный балл                                                                                                    | 3 |

13. В электронную таблицу занесли данные о тестировании учеников. Ниже приведены первые пять строк таблицы:

|   | Α     | В        | С              | D    |
|---|-------|----------|----------------|------|
| 1 | округ | фамилия  | предмет        | балл |
| 2 | С     | Ученик 1 | обществознание | 246  |
| 3 | В     | Ученик 2 | немецкий язык  | 530  |
| 4 | Ю     | Ученик 3 | русский язык   | 576  |
| 5 | CB    | Ученик 4 | обществознание | 304  |

В столбце А записан округ, в котором учится ученик; в столбце В — фамилия; в столбце С — любимый предмет; в столбце D — тестовый балл. Всего в электронную таблицу были занесены данные по 1000 ученикам.

### Выполните задание.

Откройте файл с данной электронной таблицей (расположение файла Вам сообщат организаторы экзамена). На основании данных, содержащихся в этой таблице, ответьте на два вопроса.

1. Сколько учеников в Северо-Восточном округе (СВ) выбрали в качестве любимого предмета математику? Ответ на этот вопрос запишите в ячейку Н2 таблицы.

2. Каков средний тестовый балл у учеников Южного округа (Ю)? Ответ на этот вопрос запишите в ячейку НЗ таблицы с точностью два знака после запятой.

 Постройте круговую диаграмму, отображающую соотношение числа участников, сдающих информатику, немецкий язык и обществознание. Левый верхний угол диаграммы разместите вблизи ячейки G6.

# task 14.xls

Решение. 1. Запишем в ячейку H2 следующую формулу =ЕСЛИ(A2="CB";C2;0) и скопируем ее в диапазон H3:H1001. В таком случае, в ячейку столбца H будет записываться название предмета, если ученик из Северо-Восточного округа и «0», если это не так. Применив операцию =ЕСЛИ(H2="математика";1;0), получим столбец(J) с единицами и нулями. Далее, используем операцию =СУММ(J2:J1001). Получим количество учеников, которые считают своим любимым предметом математику. Таких учеников 17. 2. Для ответа на второй вопрос используем операцию «ЕСЛИ». Запишем в ячейку Е2 следующее выражение: =ЕСЛИ(А2="Ю";D2;0), в результате применения данной операции к диапазону ячеек Е2:Е1001, получим столбец, в котором записаны баллы только учеников Южного округа. Просуммировав значения в ячейках, получим сумму баллов учеников: 66 238. Далее посчитаем количество учеников Южного округа с помощью команды =СЧеТЕСЛИ(А2:A1001;"Ю"), получим: 126. Разделив сумму баллов на количество учеников, получим: 525,70 — искомый средний балл.

3. В ячейку J2 вставим формулу =СЧеТЕСЛИ(С2:С1001; "информатика") в ячейку J3 вставим формулу =СЧеТЕСЛИ(С2:С1001; "немецкий язык"), в ячейку J4 вставим формулу =СЧеТЕС-ЛИ(С2:С1001; "обществознание") Теперь построим по полученным значениям круговую диаграмму, подпишем сектора.

### Ответ: 1) 17; 2) 525,70.

| Критерии оценивания выполнения задания                                                                                                    | Баллы |
|----------------------------------------------------------------------------------------------------|-------|
| Получены правильные ответы на два вопроса и верно построе-<br>на диаграмма                                                                                                    | 3     |
| Не выполнены условия, позволяющие поставить 3 балла. При<br>этом имеет место одна из следующих ситуаций:<br>— получен правильный ответ только на один из двух вопросов,<br>и верно построена диаграмма;<br>— получены правильные ответы на оба вопроса, диаграмма по-<br>строена неверно | 2     |
| Не выполнены условия, позволяющие поставить 2 балла. При<br>этом имеет место одна из следующих ситуаций:<br>— получен правильный ответ только на один из двух вопросов;<br>— диаграмма построена верно                                                                                   | 1     |
| Не выполнены условия, позволяющие поставить 1, 2 или 3 балла                                                                                                    | 0     |
| Максимальный балл                                                                                                    | 3     |

| 14. В медицинском кабинете измеряли рост и вес учеников с 5 по 11 классы. Результаты занесли |  |
|----------------------------------------------------------------------------------------------|--|
| в электронную таблицу. Ниже приведены первые пять строк таблицы:                             |  |

|   | Α           | В          | С     | D    | Е   |
|---|-------------|------------|-------|------|-----|
| 1 | Фамилия     | Имя        | Класс | Рост | Bec |
| 2 | Абашкина    | Елена      | 9     | 168  | 50  |
| 3 | Аксенова    | Мария      | 9     | 183  | 71  |
| 4 | Александров | Константин | 7     | 170  | 68  |
| 5 | Алексеева   | Анастасия  | 8     | 162  | 58  |
| 6 | Алиев       | Ариф       | 7     | 171  | 57  |

Каждая строка таблицы содержит запись об одном ученике. В столбце А записана фамилия, в столбце В — имя; в столбце С — класс; в столбце D — рост, в столбце Е — вес учеников. Всего в электронную таблицу были занесены данные по 211 ученикам в алфавитном порядке.

### Выполните задание.

Откройте файл с данной электронной таблицей (расположение файла Вам сообщат организаторы экзамена). На основании данных, содержащихся в этой таблице, ответьте на два вопроса.

1. Каков вес самого тяжелого ученика 10 класса? Ответ на этот вопрос запишите в ячейку Н2 таблицы.

2. Какой процент учеников 9 класса имеет рост больше 180? Ответ на этот вопрос с точностью не менее 2 знаков после запятой запишите в ячейку НЗ таблицы.

 Постройте круговую диаграмму, отображающую соотношение учеников из классов 7, 8 и 9. Левый верхний угол диаграммы разместите вблизи ячейки G6.

### task 14.xls

Решение. 1. В столбце F для каждого учащегося запишем его вес, если он учится в 10 классе, и 0 в обратном случае. В ячейку F2 запишем формулу:=ECJIU(C2=10;E2;0). Скопируем формулу во все ячейки диапазона F2:F212. Благодаря использованию относительных ссылок в столбце F в строках 2–212 будут записаны либо вес ученика, либо 0. Для того чтобы найти ответ, в ячейку H2 внесем формулу =MAKC(F2:F212).

2. Для ответа на второй вопрос в столбце G для каждого учащегося запишем его рост если он учится в 9 классе и 0 в обратном случае. В ячейку G2 запишем формулу=EC.ЛИ(C2=9;D2;0). Скопируем формулу во все ячейки диапазона G2:G212. Далее, чтобы определит: количество учащихся, рост которых более 180 запишем в ячейку I1 формулу=CЧеТЕСЛИ(G2:G212;">180"). Ссочитаем количество учеников 9 класса. В ячейку I2 запишем формулу=CЧеТЕСЛИ(C2:C212;9). Выразим полученное значение в процентах от числа учеников девятого класса. Результат запишем в ячейку H3: =I1\*100/I2 Возможны и другие варианты решения, например с использованием сортировок, фильтров и т. д.

3. В ячейку J2 вставим формулу =СЧеТЕСЛИ(C2:C212; 7), в ячейку J3 вставим формулу =СЧе-ТЕСЛИ(C2:C212; 8), в ячейку J4 вставим формулу =СЧеТЕСЛИ(C2:C212; 9) Теперь построим по полученным значениям круговую диаграмму, подпишем сектора.

#### Ответ: 1) 80; 2) 47,06.

### Критерии проверки:

| Критерии оценивания выполнения задания                     |   |
|------------------------------------------------------------|---|
| Получены правильные ответы на два вопроса и верно построе- | 3 |
| на диаграмма                                               |   |

| Не выполнены условия, позволяющие поставить 3 балла. При<br>этом имеет место одна из следующих ситуаций:<br>— получен правильный ответ только на один из двух вопросов,<br>и верно построена диаграмма;<br>— получены правильные ответы на оба вопроса, диаграмма по-<br>строена неверно | 2 |
|----------------------------------------------------------------------------------------------------|---|
| Не выполнены условия, позволяющие поставить 2 балла. При<br>этом имеет место одна из следующих ситуаций:<br>— получен правильный ответ только на один из двух вопросов;<br>— диаграмма построена верно                                                                                   | 1 |
| Не выполнены условия, позволяющие поставить 1, 2 или 3 балла                                                                                                    | 0 |
| Максимальный балл                                                                                                    | 3 |

15. В электронную таблицу занесли данные о тестировании учеников. Ниже приведены первые пять строк таблицы:

|   | Α     | В        | С              | D    |
|---|-------|----------|----------------|------|
| 1 | округ | фамилия  | предмет        | балл |
| 2 | С     | Ученик 1 | обществознание | 246  |
| 3 | В     | Ученик 2 | немецкий язык  | 530  |
| 4 | Ю     | Ученик 3 | русский язык   | 576  |
| 5 | CB    | Ученик 4 | обществознание | 304  |

В столбце А записан округ, в котором учится ученик; в столбце В — фамилия; в столбце С — любимый предмет; в столбце D — тестовый балл. Всего в электронную таблицу были занесены данные по 1000 ученикам.

### Выполните задание.

Откройте файл с данной электронной таблицей (расположение файла Вам сообщат организаторы экзамена). На основании данных, содержащихся в этой таблице, ответьте на два вопроса.

1. Сколько учеников в Центральном округе (Ц) выбрали в качестве любимого предмета английский язык? Ответ на этот вопрос запишите в ячейку H2 таблицы.

 Каков средний тестовый балл у учеников Восточного округа (В)? Ответ на этот вопрос запишите в ячейку НЗ таблицы с точностью не менее двух знаков после запятой.

3. Постройте круговую диаграмму, отображающую соотношение числа участников из округов с кодами «С», «Ю» и «З». Левый верхний угол диаграммы разместите вблизи ячейки G6.

### task 14.xls

Решение. 1. Запишем в ячейку H2 следующую формулу =ЕСЛИ(A2="Ц";C2;0) и скопируем ее в диапазон H3:H1001. В таком случае, в ячейку столбца H будет записываться название предмета, если ученик из Центрального округа и «0», если это не так. Применив операцию=ЕСЛИ(H2="английский язык";1;0), получим столбец(J) с единицами и нулями. Далее, используем операцию =СУММ(J2:J1001). Получим количество учеников, которые считают своим любимым предметом английский язык. Таких 20 человек.

2. Для ответа на второй вопрос используем операцию «ЕСЛИ». Запишем в ячейку Е2 следующее выражение: **=ЕСЛИ(А2="B";D2;0)**, в результате применения данной операции к диапазону ячеек E2:E1001, получим столбец, в котором записаны баллы только учеников из Восточного округа. Просуммировав значения в ячейках, получим сумму баллов учеников: 66 012. Далее посчитаем количество учеников из Восточного округа с помощью команды **=СЧеТЕСЛИ(А2:A1001;"В")**, получим: 132. Разделив сумму баллов на количество учеников, получим: 500,09 — искомый средний балл.

3. В ячейку J2 вставим формулу **=СЧеТЕСЛИ(А2:A1001; "С"**)в ячейку J3 вставим формулу **=СЧеТЕСЛИ(А2:A1001; "Ю"**), в ячейку J4 вставим формулу **=СЧеТЕСЛИ(А2:A1001; "3"**). Теперь построим по полученным значениям круговую диаграмму, подпишем сектора.

Ответ: 1) 20; 2) 500,09.

#### Критерии проверки:

| Критерии оценивания выполнения задания                                                                                                    | Баллы |
|----------------------------------------------------------------------------------------------------|-------|
| Получены правильные ответы на два вопроса и верно построе-<br>на диаграмма                                                                                                    | 3     |
| Не выполнены условия, позволяющие поставить 3 балла. При<br>этом имеет место одна из следующих ситуаций:<br>— получен правильный ответ только на один из двух вопросов,<br>и верно построена диаграмма;<br>— получены правильные ответы на оба вопроса, диаграмма по-<br>строена неверно | 2     |
| Не выполнены условия, позволяющие поставить 2 балла. При<br>этом имеет место одна из следующих ситуаций:<br>— получен правильный ответ только на один из двух вопросов;<br>— диаграмма построена верно                                                                                   | 1     |
| Не выполнены условия, позволяющие поставить 1, 2 или 3 балла                                                                                                    | 0     |
| Максимальный балл                                                                                                    | 3     |

16. В электронную таблицу занесли данные о тестировании учеников. Ниже приведены первые пять строк таблицы:

|   | A     | В        | С              | D    |
|---|-------|----------|----------------|------|
| 1 | округ | фамилия  | предмет        | балл |
| 2 | С     | Ученик 1 | обществознание | 246  |
| 3 | В     | Ученик 2 | немецкий язык  | 530  |
| 4 | Ю     | Ученик 3 | русский язык   | 576  |
| 5 | CB    | Ученик 4 | обществознание | 304  |

В столбце А записан округ, в котором учится ученик; в столбце В — фамилия; в столбце С — любимый предмет; в столбце D — тестовый балл. Всего в электронную таблицу были занесены данные по 1000 ученикам.

### Выполните задание.

Откройте файл с данной электронной таблицей (расположение файла Вам сообщат организаторы экзамена). На основании данных, содержащихся в этой таблице, ответьте на два вопроса.

1. Сколько учеников в Северо-Западном округе (СЗ) выбрали в качестве любимого предмета русский язык? Ответ на этот вопрос запишите в ячейку Н2 таблицы.

 Каков средний тестовый балл у учеников Западного округа (3)? Ответ на этот вопрос запишите в ячейку НЗ таблицы с точностью не менее двух знаков после запятой.

 Постройте круговую диаграмму, отображающую соотношение числа участников, сдающих химию, немецкий язык и математику. Левый верхний угол диаграммы разместите вблизи ячейки G6.

### task 14.xls

Решение. 1. Запишем в ячейку H2 следующую формулу =ЕСЛИ(A2="C3";C2;0) и скопируем ее в диапазон H3:H1001. В таком случае, в ячейку столбца H будет записываться название предмета, если ученик из Северо-Западного округа (C3) и «0», если это не так. Применив операцию =ЕСЛИ(H2="pycckuй язык";1;0), получим столбец(J) с единицами и нулями. Далее, используем операцию =CVMM(J2:J1001). Получим количество учеников, которые считают своим любимым предметом русский язык. Таких 11 человек.

2. Для ответа на второй вопрос используем операцию «ЕСЛИ». Запишем в ячейку Е2 следующее выражение: =ЕСЛИ(А2="3";D2;0), в результате применения данной операции к диапазону ячеек E2:E1001, получим столбец, в котором записаны баллы только учеников Западного округа. Просуммировав значения в ячейках, получим сумму баллов учеников: 57 807. Далее посчитаем количество учеников Западного округа с помощью команды =СЧеТЕСЛИ(А2:A1001;"3"), получим: 108. Разделив сумму баллов на количество учеников, получим: 535,25 — искомый средний балл.

3. В ячейку J2 вставим формулу =СЧеТЕСЛИ(С2:С1001; "химия") в ячейку J3 вставим формулу =СЧеТЕСЛИ(С2:С1001; "немецкий язык") в ячейку J4 вставим формулу =СЧеТЕС-ЛИ(С2:С1001; "математика") Теперь построим по полученным значениям круговую диаграмму, подпишем сектора.

Ответ: 1) 11; 2) 535,25.

| Критерии оценивания выполнения задания                     |   |
|------------------------------------------------------------|---|
| Получены правильные ответы на два вопроса и верно построе- | 3 |
| на диаграмма                                               |   |

| Вариант № | 1936023 |
|-----------|---------|
|-----------|---------|

10000000

| Не выполнены условия, позволяющие поставить 3 балла. При<br>этом имеет место одна из следующих ситуаций:<br>— получен правильный ответ только на один из двух вопросов,<br>и верно построена диаграмма;<br>— получены правильные ответы на оба вопроса, диаграмма по-<br>строена неверно | 2 |
|----------------------------------------------------------------------------------------------------|---|
| Не выполнены условия, позволяющие поставить 2 балла. При<br>этом имеет место одна из следующих ситуаций:<br>— получен правильный ответ только на один из двух вопросов;<br>— диаграмма построена верно                                                                                   | 1 |
| Не выполнены условия, позволяющие поставить 1, 2 или 3 балла                                                                                                    | 0 |
| Максимальный балл                                                                                                    | 3 |

17. В электронную таблицу занесли данные олимпиады по математике. Ниже приведены первые пять строк таблицы:

|   | Α               | В           | С     | D     |
|---|-----------------|-------------|-------|-------|
| 1 | Номер участника | Номер школы | Класс | Баллы |
| 2 | Участник 1      | 38          | 8     | 55    |
| 3 | Участник 2      | 32          | 9     | 329   |
| 4 | Участник 3      | 30          | 8     | 252   |
| 5 | Учатник 4       | 50          | 8     | 202   |

В столбце А записан номер участника; в столбце В — номер школы; в столбце С — класс; в столбце D — набранные баллы. Всего в электронную таблицу были занесены данные по 1000 участникам.

### task14.xlsx

#### Выполните задание

Откройте файл с данной электронной таблицей. На основании данных, содержащихся в этой таблице, ответьте на два вопроса:

### Выполните задание

Откройте файл с данной электронной таблицей . На основании данных, содержащихся в этой таблице, ответьте на два вопроса:

1. Сколько девятиклассников набрали более 250 баллов? Ответ на этот вопрос запишите в ячейку Н2 таблицы.

 Каков средний балл, полученный учениками школы № 3? Ответ на этот вопрос запишите в ячейку НЗ таблицы с точностью не менее двух знаков после запятой.

3. Постройте круговую диаграмму, отображающую соотношение количества участников из 49, 46 и 48 школ. Левый верхний угол диаграммы разместите вблизи ячейки G6.

Решение. 1. В ячейку Е2 запишем формулу =И(C2=9;D2>250). Скопируем формулу во все ячейки диапазона Е3:Е1001. В ячейку Н2 запишем формулу=СЧеТЕСЛИ(E2:E1001;ИСТИНА). Таких 107.

2. В ячейку H3 запишем формулу, определяющую отношение суммы баллов учеников школы № 3 к количеству учеников этой школы: =СУММЕСЛИ(В2:В1001;"3";D2:D1001)/СЧеТЕС-ЛИ(В2:В1001;"3"). Получаем: 225,73.

3. В ячейку G2 вставим формулу =СЧеТЕСЛИ(В2:В1001; "49"), в ячейку G3 вставим формулу =СЧеТЕСЛИ(В2:В1001; "46") в ячейку G4 вставим формулу =СЧеТЕСЛИ(В2:В1001; "48") Те-

перь построим по полученным значениям круговую диаграмму, подпишем сектора.

Ответ: 1. 107; 2. 225,73.

| Критерии оценивания выполнения задания                                                                                                    | Баллы |
|----------------------------------------------------------------------------------------------------|-------|
| Получены правильные ответы на два вопроса и верно построе-<br>на диаграмма                                                                                                    | 3     |
| Не выполнены условия, позволяющие поставить 3 балла. При<br>этом имеет место одна из следующих ситуаций:<br>— получен правильный ответ только на один из двух вопросов,<br>и верно построена диаграмма;<br>— получены правильные ответы на оба вопроса, диаграмма по-<br>строена неверно | 2     |
| Не выполнены условия, позволяющие поставить 2 балла. При<br>этом имеет место одна из следующих ситуаций:<br>— получен правильный ответ только на один из двух вопросов;<br>— диаграмма построена верно                                                                                   | 1     |
| Не выполнены условия, позволяющие поставить 1, 2 или 3 балла                                                                                                    | 0     |
| Максимальный балл                                                                                                    | 3     |

|   | Α                      | В     | С         | D           |
|---|------------------------|-------|-----------|-------------|
| 1 | Ученик                 | Школа | География | Информатика |
| 2 | Лиштаев Евгений        | 1     | 81        | 79          |
| 3 | Будин Сергей           | 2     | 63        | 90          |
| 4 | Христич Анна           | 6     | 62        | 69          |
| 5 | Иванов Данила          | 7     | 63        | 74          |
| 6 | Глотова Анастасия      | 4     | 50        | 66          |
| 7 | Лещенко Влади-<br>слав | 1     | 60        | 50          |

**18.** В электронную таблицу занесли результаты тестирования учащихся по географии и информатике. Вот первые строки получившейся таблицы:

В столбце А указаны фамилия и имя учащегося; в столбце В — номер школы учащегося; в столбцах С, D — баллы, полученные, соответственно, по географии и информатике. По каждому предмету можно было набрать от 0 до 100 баллов. Всего в электронную таблицу были занесены данные по 272 учащимся. Порядок записей в таблице произвольный.

### Выполните задание.

Откройте файл с данной электронной таблицей (расположение файла Вам сообщат организаторы экзамена). На основании данных, содержащихся в этой таблице, ответьте на два вопроса.

1. Сколько учащихся школы № 2 набрали по информатике больше баллов, чем по географии? Ответ на этот вопрос запишите в ячейку F3 таблицы.

2. Сколько процентов от общего числа участников составили ученики, получившие по географии больше 50 баллов? Ответ с точностью до одного знака после запятой запишите в ячейку F5 таблицы.

 Постройте круговую диаграмму, отображающую соотношение учеников из школ «1», «3» и «4». Левый верхний угол диаграммы разместите вблизи ячейки G6.

# task 14.xls

Решение. 1. В столбец Е для каждого учащегося запишем 1, если это ученик школы № 2, набравший по информатике больше баллов, чем по географии. Для всех остальных ячейка будет содержать пустую строку. В ячейку Е2 запишем формулу =ЕСЛИ(И(В2=2; D2>C2); 1; "")Скопируем формулу во все ячейки диапазона Е3:Е273. Для того чтобы найти количество учеников, удовлетворяющих условию, в ячейку F3 внесем формулу =СУММ(Е2:Е273).

2. Для ответа на второй вопрос в дополнительной ячейке, например в H3, найдем количество участников, набравших поч географии более 50 баллов. Это можно сделать различными способами, в том числе при помощи функции = СЧеТЕСЛИ(C2:C273; ">50") Выразим полученное значение в процентах от общего числа участников тестирования. Результат запишем в ячейку F5: =H3/272\*100.

3. В ячейку J2 вставим формулу =СЧеТЕСЛИ(В2:В273; "1") в ячейку J3 вставим формулу =СЧеТЕСЛИ(В2:В273; "3"), в ячейку J4 вставим формулу =СЧеТЕСЛИ(В2:В273; "4"). Теперь построим по полученным значениям круговую диаграмму, подпишем сектора.

#### Ответ: 1) 37; 2) 74,6.

#### Критерии проверки:

| Критерии оценивания выполнения задания                     | Балл |
|------------------------------------------------------------|------|
| Получены правильные ответы на два вопроса и верно построе- | 3    |
| на диаграмма                                               |      |

| Не выполнены условия, позволяющие поставить 3 балла. При                                                         | 2 |
|----------------------------------------------------------------------------------------------------|---|
| этом имеет место одна из следующих ситуаций:                                                                     |   |
| <ul> <li>— получен правильный ответ только на один из двух вопросов,</li> </ul>                                  |   |
| и верно построена диаграмма;                                                                                     |   |
| <ul> <li>— получены правильные ответы на оба вопроса, диаграмма по-</li> </ul>                                   |   |
| строена неверно                                                                                                  |   |
| Не выполнены условия, позволяющие поставить 2 балла. При<br>этом имеет место одна из следующих ситуаций:         | 1 |
| <ul> <li>получен правильный ответ только на один из двух вопросов;</li> <li>диаграмма построена верно</li> </ul> |   |
| Не выполнены условия, позволяющие поставить 1, 2 или 3 балла                                                     | 0 |
| Максимальный балл                                                                                                | 3 |

**19.** В электронную таблицу занесли численность населения городов разных стран. Ниже приведены первые пять строк таблицы:

|   | Α              | В                     | С       |
|---|----------------|-----------------------|---------|
| 1 | Город          | Численность населения | Страна  |
| 2 | Асмун          | 91,40                 | Египет  |
| 3 | Винер-Нойштадт | 39,94                 | Австрия |
| 4 | Люлебургаз     | 100,79                | Турция  |
| 5 | Феклабрук      | 11,95                 | Австрия |

В столбце А указано название города; в столбце В — численность населения (тыс. чел.); в столбце С — название страны. Всего в электронную таблицу были занесены данные по 1000 городам. Порядок записей в таблице произвольный.

#### Выполните задание.

Откройте файл с данной электронной таблицей. На основании данных, содержащихся в этой таблице, ответьте на два вопроса.

1. Сколько городов, представленных в таблице, имеют численность населения менее 100 тыс. человек? Ответ запишите в ячейку F2.

Чему равна средняя численность населения австрийских городов, представленных в таблице?
 Ответ на этот вопрос с точностью не менее двух знаков после запятой (в тыс. чел.) запишите в ячейку
 F3 таблицы.

 Постройте круговую диаграмму, отображающую соотношение числа городов из стран «Египет», «Австрия» и «Россия». Левый верхний угол диаграммы разместите вблизи ячейки G6.

### task 14.xls

Решение. 1. Запишем в ячейку F2 следующую формулу =СЧеТЕСЛИ(В2:В956;"<100"). Таким образом, таких городов 447.

2. Для ответа на второй вопрос используем операцию «СРЗНАЧЕСЛИ». Запишем в ячейку F3 следующее выражение: **=СРЗНАЧЕСЛИ(С2:С956;"Австрия";В2:В956)**. Таким образом, округлив, получаем ответ — 51,10.

3. В ячейку J2 вставим формулу =СЧеТЕСЛИ(C2:C956; "Египет"), в ячейку J3 вставим формулу =СЧеТЕСЛИ(C2:C956; "Австрия"), в ячейку J4 вставим формулу =СЧеТЕСЛИ(C2:C956; "Россия"). Теперь построим по полученным значениям круговую диаграмму, подпишем сектора. Вариант № 19360231

Ответ: 1) 447; 2) 51,10.

#### Критерии проверки:

| Критерии оценивания выполнения задания                                                                                                    | Балль |
|----------------------------------------------------------------------------------------------------|-------|
| Получены правильные ответы на два вопроса и верно построе-<br>на диаграмма                                                                                                    | 3     |
| Не выполнены условия, позволяющие поставить 3 балла. При<br>этом имеет место одна из следующих ситуаций:<br>— получен правильный ответ только на один из двух вопросов,<br>и верно построена диаграмма;<br>— получены правильные ответы на оба вопроса, диаграмма по-<br>строена неверно | 2     |
| Не выполнены условия, позволяющие поставить 2 балла. При<br>этом имеет место одна из следующих ситуаций:<br>— получен правильный ответ только на один из двух вопросов;<br>— диаграмма построена верно                                                                                   | 1     |
| Не выполнены условия, позволяющие поставить 1, 2 или 3 балла                                                                                                    | 0     |
| Максимальный балл                                                                                                    | 3     |

20. В электронную таблицу занесли данные наблюдений за погодой в течение одного года. Ниже приведены первые пять строк таблицы:

|   | Α        | В           | С      | D        | Е     | F              |
|---|----------|-------------|--------|----------|-------|----------------|
| 1 | Дата     | Температура | Осадки | Давление | Ветер | Скорость ветра |
| 2 | 1 января | 0,7         | 15,2   | 748      | ЮВ    | 4,2            |
| 3 | 2 января | 0,4         | 4,6    | 751      | В     | 4,7            |
| 4 | 3 января | -1,9        | 1,4    | 747      | С     | 2,4            |
| 5 | 4 января | -7,7        | 0,2    | 752      | 3     | 4,7            |

В столбце А записана дата наблюдения, в столбце В — среднесуточная температура воздуха для указанной даты, в столбце С — количество выпавших осадков (в миллиметрах) для указанной даты, в столбце D — среднесуточное атмосферное давление (в миллиметрах ртутного столба). В столбце Е записано направление ветра для указанной даты – одно из восьми возможных значений: СЗ, С, СВ, В, ЮВ, Ю, ЮЗ, З. В столбце F записана среднесуточная скорость ветра (в метрах в секунду).

Всего в электронную таблицу были занесены данные по всем 365 дням года в хронологическом порядке.

# task14.xls

### Выполните задание

Откройте файл с данной электронной таблицей. На основании данных, содержащихся в этой таблице, ответьте на два вопроса:

1. Какое среднее количество осадков выпадало за сутки в осенние месяцы (сентябрь, октябрь, ноябрь)? Ответ на этот вопрос запишите в ячейку H2 таблицы.

2. Какая средняя температура была в те дни года, когда дул северный (С) ветер? Ответ на этот вопрос запишите в ячейку НЗ таблицы.

3. Постройте круговую диаграмму, отображающую соотношение количества дней, когда дули ветры В, СВ и ЮВ. Левый верхний угол диаграммы разместите вблизи ячейки G6.

Ответы должны быть вычислены с точностью не менее двух знаков после запятой.

### Решение. 1. В ячейку Н2 запишем формулу :=СРЗНАЧ(С245:С335). Таких 1,58.

 Для ответа на второй вопрос в ячейку НЗ запишем формулу, определяющую отношение суммарной численности осадков в дни, когда дул северный (С) ветер, и количества осадков за эти дни: =СУММЕСЛИ(E2:E366;"С";B2:B366)/СЧеТЕСЛИ(E2:E366;"С"). Получаем: 6,33.

3. В ячейку G2 вставим формулу =СЧеТЕСЛИ(E2:E1001; "В")) в ячейку G3 вставим формулу =СЧеТЕСЛИ(E2:E366; "CB")) в ячейку G4 вставим формулу =СЧеТЕСЛИ(E2:E366; "ЮВ")) Теперь построим по полученным значениям круговую диаграмму, подпишем сектора.

Ответ: 1. 1,58; 2. 6,33.

| Критерии оценивания выполнения задания                                                                                                    |   |  |  |
|----------------------------------------------------------------------------------------------------|---|--|--|
| Получены правильные ответы на два вопроса и верно построе на диаграмма                                                                                                    |   |  |  |
| Не выполнены условия, позволяющие поставить 3 балла. При<br>этом имеет место одна из следующих ситуаций:<br>— получен правильный ответ только на один из двух вопросов,<br>и верно построена диаграмма;<br>— получены правильные ответы на оба вопроса, диаграмма по-<br>строена неверно | 2 |  |  |
| Не выполнены условия, позволяющие поставить 2 балла. При<br>этом имеет место одна из следующих ситуаций:<br>— получен правильный ответ только на один из двух вопросов;<br>— диаграмма построена верно                                                                                   | 1 |  |  |
| Не выполнены условия, позволяющие поставить 1, 2 или 3 балла                                                                                                    | 0 |  |  |
| Максимальный балл                                                                                                    | 3 |  |  |